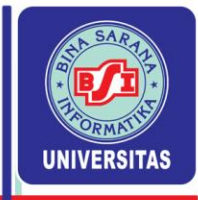

### **PERTEMUAN KE-2**

## NOTASI SIGMA, DISTRIBUSI FREKUENSI, UKURAN GEJALA PUSAT DATA YANG BELUM DIKELOMPOKKAN

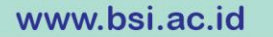

UNIVERSITAS BINA SARANA INFORMATIKA

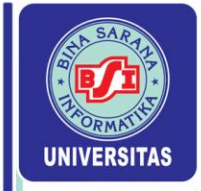

#### 2.1 Notasi Sigma

# Rumus : $\sum_{i=1}^{\infty} X_i$ dibaca sigma $X_i$ , i dari 1 s/d n

Aturan Penjumlahan :

n

n n n n  
a. 
$$\sum_{i=1}^{n} (X_i + Y_i + Z_i) = \sum_{i=1}^{n} X_i + \sum_{i=1}^{n} Y_i + \sum_{i=1}^{n} Z_i$$
  
 $i = 1$   $i = 1$   $i = 1$ 

b. 
$$\sum_{i=1}^{n} kX_i = k \sum_{i=1}^{n} X_i$$
,  $k = bilangan konstan$ 

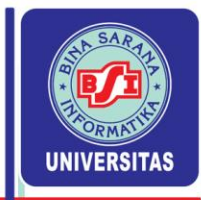

C. 
$$\sum_{i=1}^{n} k = k + k + ... + k = nk$$

d. 
$$\sum_{i=1}^{n} (X_i - k)^2 = \sum_{i=1}^{n} (X_i^2 - 2kX_i + k^2)$$

e. 
$$\sum_{i=1}^{n} (Y_i - a - bX_i) = \sum_{i=1}^{n} Y_i - na - b \sum_{i=1}^{n} X_i$$

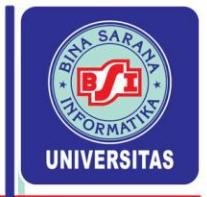

#### 2.2 Pengertian Distribusi Frekuensi

- Distribusi frekuensi adalah yang merupakan penyusunan data ke dalam kelas-kelas tertentu dimana setiap individu/item hanya termasuk kedalam salah satu kelas tertentu saja. (Pengelompokkan data berdasarkan kemiripan ciri).
- Tujuannya : untuk mengatur data mentah (belum dikelompokkan) ke dalam bentuk yang rapi tanpa mengurangi inti informasi yang ada.
- <u>Distribusi Frekuensi Numerikal</u> adalah Pengelompokkan data berdasarkan angka-angka tertentu, biasanya disajikan dengan grafik histogram.
- <u>Distribusi Frekuensi Katagorikal</u> adalah Pengelompokkan data berdasarkan kategori-kategori tertentu, biasanya disajikan dengan grafik batang, lingkaran dan gambar.

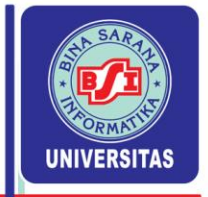

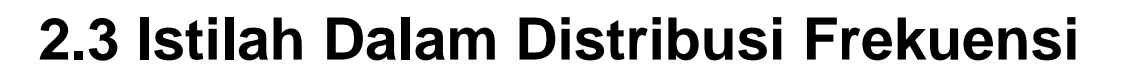

1. Class (Kelas) adalah penggolongan data yang dibatasi dengan nilai terendah dan nilai tertinggi yang masing-masing dinamakan batas kelas.

Batas Kelas (Class Limit) adalah nilai batas dari pada tiap kelas dalam sebuah distribusi, terbagi menjadi States class limit dan Class Bounderies (Tepi kelas).

- a. Stated Class Limit adalah batas-batas kelas yang tertulis dalam distribusi frekuensi, terdiri dari Lower Class Limit (Batas bawah kelas) dan Upper Class Limit (Batas atas kelas.
- b. Class Bounderies (Tepi kelas) adalah batas kelas yang sebenarnya, terdiri dari Lower class boundary (batas bawah kelas yang sebenarnya) dan upper class boundary (batas atas kelas yang sebenarnya).

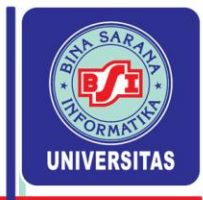

- c. Class Interval/Panjang Kelas/Lebar kelas merupakan lebar dari sebuah kelas dan dihitung dari perbedaan antara kedua tepi kelasnya.
- d. Mid point / Class Mark / Titik tengah merupakan ratarata hitung dari kedua batas kelasnya atau tepi kelasnya.

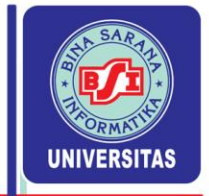

#### 2.4 Penyusunan Distribusi Frekuensi

- 1. Mamba array data atau data terurut (bila diperlukan)
- 2. Menentukan range (jangkauan) : selisih antara nilai yang terbesar dengan nilai yang terkecil. R =  $X_{max} - X_{min}$ .
- 3. Menentukan banyaknya kelas dengan mempergunakan rumus Sturges.  $K = 1 + 3,3 \log N$  dimana K =banyaknya kelas dan N = jumlah data yang diobservasi.
- 4. Menentukan interval kelas : I = R/K

www.bsi.ac.id

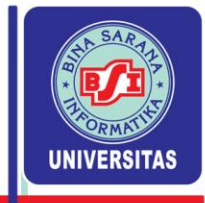

5. Menentukan batas-batas kelas:

tbk = bbk - 0,5 (skala terkecil) tak = bak + 0,5 (skala terkecil)

Panjang interval kelas = tak – tbk

Keterangan: tbk = tepi bawah kelas bbk = batas bawah kelas tak = tepi atas kelas bak = batas atas kelas

www.bsi.ac.id

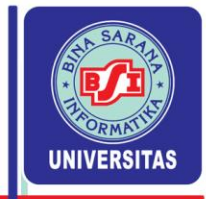

- Menentukan titik tengahnya = ½ (Batas atas kelas + batas bawah kelas)
- 7. Memasukkan data ke dalam kelas-kelas yang sesuai dengan memakai sistem Tally atau Turus.
- 8. Menyajikan distribusi frekuensi : isi kolom frekuensi sesuai dengan kolom Tally / Turus.

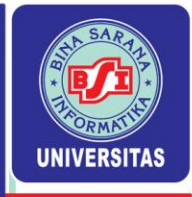

#### Contoh :

Diketahui data mentah (belum dikelompokkan) nilai ujian statistik 50 mahasiswa sebagai berikut : Buatlah distribusi frekuensinya!

| 55 | 48 | 22 | 49 | 78 | 59 | 27 | 41 | 68 | 54 |
|----|----|----|----|----|----|----|----|----|----|
| 34 | 80 | 68 | 42 | 73 | 51 | 76 | 45 | 32 | 53 |
| 66 | 32 | 64 | 47 | 76 | 58 | 75 | 60 | 35 | 57 |
| 73 | 38 | 30 | 44 | 54 | 57 | 72 | 67 | 51 | 86 |
| 25 | 37 | 69 | 71 | 52 | 25 | 47 | 63 | 59 | 64 |

**UNIVERSITAS BINA SARANA INFORMATIKA** 

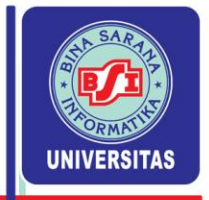

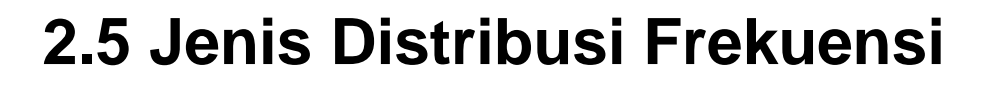

#### 1. Distribusi Frekuensi Kumulatif

Adalah **s**uatu daftar yang memuat frekuensi-frekuensi kumulatif, jika ingin mengetahui banyaknya observasi yang ada di atas atau di bawah suatu nilai tertentu.

#### 2. Distribusi Frekuensi Relatif

Adalah perbandingan daripada frekuensi masing-masing kelas dan jumlah frekuensi seluruhnya dan dinyatakan dalam persen.

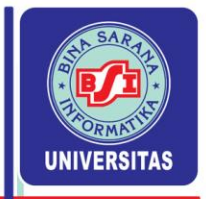

- Distribusi Frekuensi kumulatif kurang dari (dari atas) Adalah suatu total frekuensi dari semua nilai-nilai yang lebih kecil dari tepi bawah kelas pada masing-masing interval kelasnya.
- Distribusi Frekuensi kumulatif lebih dari (dari bawah)
   Adalah suatu total frekuensi dari semua nilai-nilai yang lebih besar dari tepi bawah kelas pada masing-masing interval kelasnya.
- Distribusi Frekuensi kumulatif relatif

Adalah suatu total frekuensi dengan menggunakan persentasi.

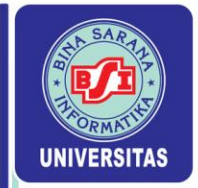

#### Mengaktifkan Analisys ToolPack Pada Excel 2003

- 1. Pada menu menu utama, pilih *Tools*
- 2. Pilih Add-Ins
- 3. Berikan tanda check pada Analysis Toolpak, kemudian klik OK

#### Mengaktifkan Analisys ToolPack Pada Excel 2007

- 1. Klik Office Button, pilih Excel Options
- 2. Pilih Add-Ins
- 3. Pada pilihan Manage , pilih Excel-Add-ins, lalu klik Go
- 3. Berikan tanda *check* pada *Analysis ToolPack*, Kemudian klik Ok

#### Mengaktifkan Analisys ToolPack Pada Excel 2010

- 1. Pada menu File pilih Options
- 2. Pada Excel Options, Pilih Add-Ins
- 3. Pada pilihan Manage , pilih Excel Add-ins, lalu klik Go
- 4. Berikan tanda *check* pada *Analysis ToolPack*, Kemudian klik OK

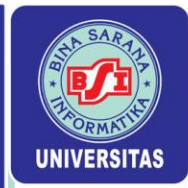

#### Pembuatan Distribusi Frekuensi dan Histogram dengan Excel 2003

Misalkan terhadap 20 observasi pada range (A1:A20) akan dibuat distribusi frekuensi dengan kelas yang terdiri dari 5 kelas: 10-14, 15-19, 20-24, 25-29, dan 30-34

#### Langkah-langkahnya sbb:

- 1. Masukkan data pada range (A1:A20)
- 2. Masukkan bin (batas atas) pada range (D4:D9)
- 3. Pilih menu Tools pada menu utama
- 4. Pilih Data Analysis
- 5. Pilih Histogram pada Analysis Tools
- 6. Ketika kotak dialog muncul,
  - Pada kotak Input Range, sorot A1 sampai A20
  - Pada kotak *Bin Range*, sorot D4 sampai D9
  - Pada kotak output range, ketik D12
  - Berikan tanda check pada Chart Output
  - Berikan tanda check pada Cumulative , kemudian klik OK

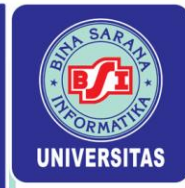

#### Pembuatan Distribusi Frekuensi dan Histogram dengan Excel 2007 / 2010

Misal terdapat 20 observasi yang berada pada range (A1:A20) akan dibuat distribusi frekuensi yang terdiri dari 5 kelas yaitu : 10-14, 15-19, 20-24, 25-29, dan 30-34

#### Langkah-langkahnya sbb:

- 1. Masukkan data pada range (A1:A20)
- 2. Masukkan bin (batas atas) pada range (D4 : D9)
- 3. Pilih menu Data pada menu utama
- 4. Pilih Data Analysis
- 5. Pilih Histogram pada Analysis Tools
- 6. Ketika kotak dialog muncul,
  - Pada kotak Input Range, sorot A1 sampai A20
  - Pada kotak Bin Range, sorot D4 sampai D9
  - Pada kotak output range, ketik D12
  - Berikan tanda check pada Cumulative Percentage
  - Berikan tanda check pada Chart Output, kemudian klik OK

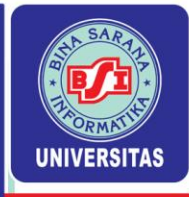

|    | А  | В | С | D         | E         | F            | G |
|----|----|---|---|-----------|-----------|--------------|---|
| 1  | 12 |   |   |           |           |              |   |
| 2  | 15 |   |   |           |           |              |   |
| 3  | 31 |   |   | Bin(batas | s atas)   |              |   |
| 4  | 27 |   |   | 14        |           |              |   |
| 5  | 28 |   |   | 19        |           |              |   |
| 6  | 30 |   |   | 24        |           |              |   |
| 7  | 25 |   |   | 25        |           |              |   |
| 8  | 33 |   |   | 29        |           |              |   |
| 9  | 21 |   |   | 34        |           |              |   |
| 10 | 12 |   |   |           |           |              |   |
| 11 | 10 |   |   |           |           |              |   |
| 12 | 22 |   |   | Bin       | Frequency | Cumulative % |   |
| 13 | 20 |   |   | 14        | 3         | 15.00%       |   |
| 14 | 15 |   |   | 19        | 5         | 40.00%       |   |
| 15 | 19 |   |   | 24        | 4         | 60.00%       |   |
| 16 | 18 |   |   | 25        | 1         | 65.00%       |   |
| 17 | 23 |   |   | 29        | 2         | 75.00%       |   |
| 18 | 30 |   |   | 34        | 5         | 100.00%      |   |
| 19 | 31 |   |   | More      | 0         | 100.00%      |   |
| 20 | 19 |   |   |           |           |              |   |
| 21 |    |   |   |           |           |              |   |

**UNIVERSITAS BINA SARANA INFORMATIKA** 

Copyright © September 2023

1//

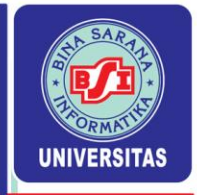

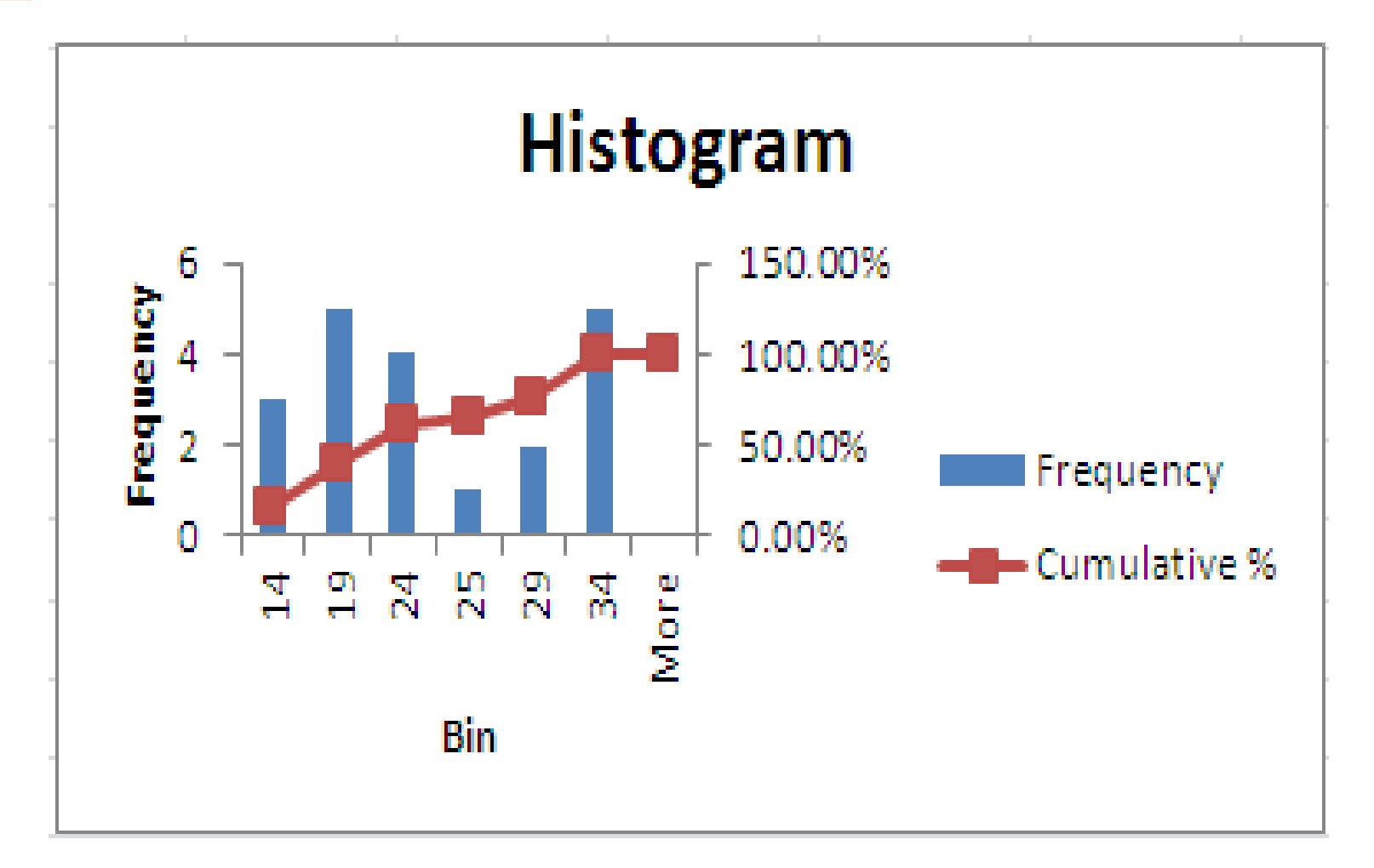

**UNIVERSITAS BINA SARANA INFORMATIKA** 

Copyright © September 2023

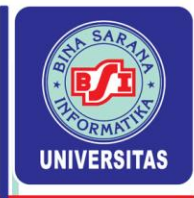

#### Membuat Tabel distribusi frekuensi menggunakan SPSS

#### Terbagi menjadi dua tahap

- 1. Transformasi data (recode)
- 2. Statistik Deskripsi

www.bsi.ac.id

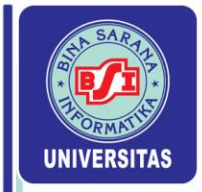

#### Recode (tranformasi data)

- 1. Definisikan variabel data misal x
- 2. Ketik datanya
- 3. Klik menu *Transform*, pilih *Recode*, pilih *into diff. variable*
- 4. Masukkan variabel data pada Input Variabel
- 5. Ketik nama variabel baru (misal x1) dan klik Change
- 6. Klik old & new values
- 7. Isikan kelas-kelas sesuai yang diinginkan pada kotak Range
- 8. Masukkan ke kotak *old*  $\rightarrow$  *new*
- 9. Ketik nilai baru misal kelas 1 untuk 0 sampai 14 ,dst.

10. Klik Continue

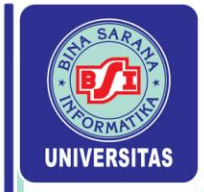

#### Distribusi Frekuensi

- 1. Klik menu Analyze
- 2. Pilih Descriptive Statistics dan pilih Frequencies
- 3. Masukkan varibel baru (x1) kedalam kotak Variable(s)
- 4. Klik Statistics dan klik ukuran statistics yang diinginkan dan klik Continue
- 5. Klik Chart, pilih Histogram dan klik Continue
- 6. Klik OK

Hasilnya bisa dilihat pada output viewer

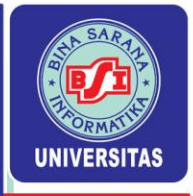

| <u>F</u> ile <u>E</u> d | it <u>V</u> iew <u>D</u> ata | <u>T</u> ransform <u>A</u> | nalyze <u>G</u> raph | ns <u>U</u> tilities | <u>W</u> indow <u>H</u> | <u>H</u> elp |
|-------------------------|------------------------------|----------------------------|----------------------|----------------------|-------------------------|--------------|
| 🖻 🖬                     | 🕘 🖳 🗠                        |                            | - I? M               |                      | ▦◍◼                     | <u>s</u> ø   |
| 1 : x1                  |                              | 1                          |                      |                      |                         |              |
|                         | х                            | x1                         | var                  | var                  | var                     | var          |
|                         | 1 12                         | 1                          |                      |                      |                         |              |
|                         | 2 15                         | 2                          |                      |                      |                         |              |
|                         | 3 20                         | 3                          |                      |                      |                         |              |
| ·····                   | 4 22                         | 3                          |                      |                      |                         |              |
| ••••••                  | 5 14                         | 1                          |                      |                      |                         |              |
| 6                       | 5 14                         | 1                          |                      |                      |                         |              |
| ••••••                  | 7 15                         | 2                          |                      |                      |                         |              |
|                         | <u> </u>                     | 4                          |                      |                      |                         |              |
|                         | 3 21                         | 3                          |                      |                      |                         |              |
| 10                      | <u>)</u> 18                  | 2                          |                      |                      |                         |              |
| 1                       | 1 19                         | 2                          |                      |                      |                         |              |
| 11                      | 2 18                         | 2                          |                      |                      |                         |              |
| 1;                      | 3 22                         | 3                          |                      |                      |                         |              |
| 1.                      | 4 33                         | 5                          |                      |                      |                         |              |
| 1                       | 5 16                         | 2                          |                      |                      |                         |              |
| 10                      | 18                           | 2                          |                      |                      |                         |              |
| 1                       | 17                           | 2                          |                      |                      |                         |              |
| 18                      | 3 23                         | 3                          |                      |                      |                         |              |
| 19                      | 3 28                         | 4                          |                      |                      |                         |              |
| 20                      | נו 13                        | 1                          |                      |                      |                         |              |

Data view

www.bsi.ac.id

**UNIVERSITAS BINA SARANA INFORMATIKA** 

Copyright © September 2023

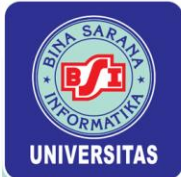

| Recode into Different Variables: Old                                           | l and New Values 🛛 🗙                                                                        |               |
|--------------------------------------------------------------------------------|---------------------------------------------------------------------------------------------|---------------|
| Old Value<br><u>Value:</u><br><u>System-missing</u><br>System- or user-missing | New Value<br>Value: 5 System-missing<br>Copy old value(s)<br>Old> New:                      |               |
| • Range:                                                                       | Add 0 thru 14> 1                                                                            |               |
| 30 through 34<br>C Range:                                                      | Change         15 thru 19> 2           Change         20 thru 24> 3           25 thru 29> 4 | Recode dialog |
| Lowest through                                                                 | <u>H</u> emove                                                                              |               |
| C Range:                                                                       | Dutput variables are strings Width: 8                                                       |               |
| through highest                                                                | Convert numeric strings to numbers ('5'->5)                                                 |               |
| C All other values                                                             | Continue Cancel Help                                                                        |               |

| Frequencies X                                                                                                    |                       |
|----------------------------------------------------------------------------------------------------|-----------------------|
| ★ berat muatan [x] ★ berat [x1] ★ berat [x1] ★ left definition of the set of the set | Frequencies<br>dialog |
| Display frequency tables     Statistics     Dents     Eormat                                                                                                    |                       |

**UNIVERSITAS BINA SARANA INFORMATIKA** 

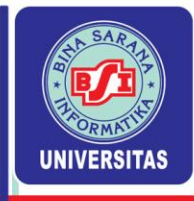

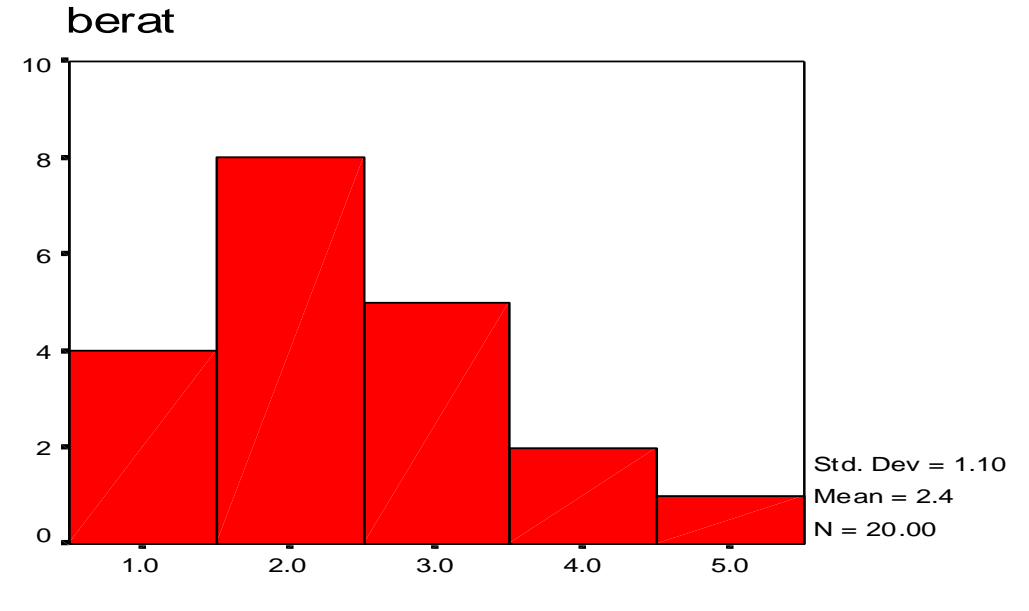

berat

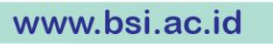

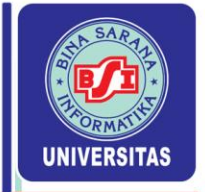

#### 2.6 Ukuran Gejala Pusat Data Belum Dikelompokkan

- 1. Rata-rata hitung adalah nilai yang mewakili sekelompok data.  $x = \mu = 1/N \Sigma x_i = 1/N \{ x_1 + x_2 + ... + x_n \}$
- Rata-rata Ukur/Geometri dari sejumlah N nilai data adalah akar pangkat N dari hasil kali masing-masing nilai dari kelompok tersebut.
   G = N√ X<sub>1</sub>. X<sub>2</sub>.... X<sub>N</sub> atau log G = (∑ log X<sub>i</sub>) / N

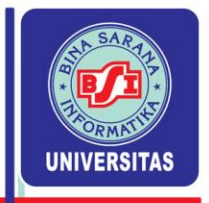

 Rata-rata Harmonis dari seperangkat data X<sub>1</sub>, X<sub>2</sub>, ..., X<sub>N</sub> adalah kebalikan rata-rata hitung dari kebalikan nilai-nilai data.

$$R_{H} = \frac{N}{\sum (1 / X_{i})}$$

4. Rata-rata tertimbang, jika nilai data  $X_i$  mempunyai timbangan  $W_i$ , adalah

$$\mathbf{x} = \underline{\sum \mathbf{X}_i \cdot \mathbf{W}_i}}{\sum \mathbf{W}_i}$$

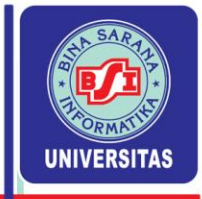

- 5. Median adalah suatu ukuran pemusatan yang menempati posisi tengah jika data diurutkan menurut besarnya. Posisi tengah dari seperangkat data sebanyak N yang telah terurut terletak pada posisi yang ke (N + 1)/2. Jika N ganjil : N = 2k + 1 maka Med = X<sub>k+1</sub> Jika N genap : N = 2k maka Med = ½ (X<sub>k</sub> + X<sub>k+1</sub>)
- 6. Modus adalah nilai yang paling sering muncul dari serangkaian data atau yang mempunyai frekuensi paling tinggi.

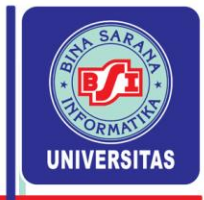

- 7. Kuartil adalah Fraktil yang membagi seperangkat data menjadi empat bagian yang sama. Kuartil : Q<sub>i</sub> = nilai yang ke i(n+1) / 4 , i = 1, 2, 3
- Desil adalah Fraktil yang membagi seperangkat data menjadi sepuluh bagian yang sama.
   Desil : D<sub>i</sub> = nilai yang ke i(n+1) / 10 , i = 1, 2, ..., 9
- Persentil adalah Fraktil yang membagi seperangkat data menjadi seratus bagian yang sama.
   Persentil : P<sub>i</sub> = nilai yang ke i(n+1) / 100 , i = 1, 2, ..., 99

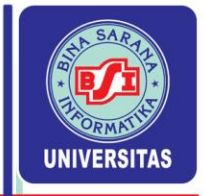

#### Menentukan Ukuran Statistika Dengan Excel

#### Langkah-langkahnya:

- 1. Masukkan data pada range (A1:A20)
- 2. Pilih menu Data pada menu utama
- 3. Pilih Data Analysis
- 4. Pilih Deskriptive Statistics pada kotak Analysis Tools lalu klik OK

#### Ketika *Box Dialog* muncul:

- Pada kotak Input Range, Sorot pada sel A1...A12
- Pada kotak *Output Range*, Klik pada sel C2
- Berikan tanda check pada Summary Statistics, kemudian klik OK

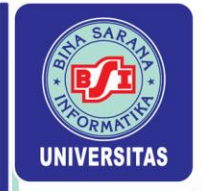

#### Aplikasi dengan Excel

|    | А  | В | С                  | D                     | E            | F         | G        | н            | 1 |
|----|----|---|--------------------|-----------------------|--------------|-----------|----------|--------------|---|
| 1  | 45 |   |                    |                       |              |           |          |              |   |
| 2  | 87 |   |                    |                       |              |           |          |              |   |
| 3  | 56 | ( | Description        |                       | -            | 1         |          |              |   |
| 4  | 98 |   | Descriptiv         | e Statistic           | s            |           |          |              |   |
| 5  | 87 |   | Input              |                       |              |           |          | ок           |   |
| 6  | 56 |   | <u>I</u> nput Rang | ge:                   | \$A\$1       | L:\$A\$20 | <u> </u> | Capital      |   |
| 7  | 55 |   | Grouped B          | y:                    | ⊙ <u>C</u> ¢ | olumns    |          | Cancer       |   |
| 8  | 81 |   |                    |                       | 0 <u>R</u> c | ows       |          | <u>H</u> elp |   |
| 9  | 83 |   | Labels             | in first row          |              |           |          |              |   |
| 10 | 65 |   |                    |                       |              |           |          |              |   |
| 11 | 94 |   |                    | Jons                  |              | ,<br>,    |          |              |   |
| 12 | 92 |   | Output             | Range:                | \$C\$2       | 2         |          |              |   |
| 13 | 45 |   | O New W            | orksheet <u>P</u> ly: |              |           |          |              |   |
| 14 | 56 |   | New W              | orkbook               |              |           |          |              |   |
| 15 | 65 |   | Summa              | ry statistics         |              |           |          |              |   |
| 16 | 69 |   | Confide            | ence Level for        | r Mean:      | 95 %      |          |              |   |
| 17 | 48 |   | Kth Lar            | gest:                 | 1            |           |          |              |   |
| 18 | 65 |   | Kth Sm             | allest:               | 1            |           |          |              |   |
| 19 | 40 |   |                    |                       |              |           |          |              |   |
| 20 | 45 |   |                    |                       | 1            |           |          |              |   |
| 21 |    |   |                    |                       |              |           |          |              |   |

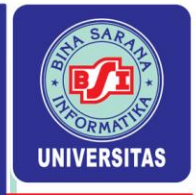

|    | A  | B | С                  | D            | E |
|----|----|---|--------------------|--------------|---|
| 1  | 45 |   |                    |              |   |
| 2  | 87 |   | Colum              | n1           |   |
| 3  | 56 |   |                    |              |   |
| 4  | 98 |   | Mean               | 66.6         |   |
| 5  | 87 |   | Standard Error     | 4.176626692  |   |
| 6  | 56 |   | Median             | 65           |   |
| 7  | 55 |   | Mode               | 45           |   |
| 8  | 81 |   | Standard Deviation | 18.6784424   |   |
| 9  | 83 |   | Sample Variance    | 348.8842105  |   |
| 10 | 65 |   | Kurtosis           | -1.317730683 |   |
| 11 | 94 |   | Skewness           | 0.284220377  |   |
| 12 | 92 |   | Range              | 58           |   |
| 13 | 45 |   | Minimum            | 40           |   |
| 14 | 56 |   | Maximum            | 98           |   |
| 15 | 65 |   | Sum                | 1332         |   |
| 16 | 69 |   | Count              | 20           |   |
| 17 | 48 |   |                    |              |   |
| 18 | 65 |   |                    |              |   |
| 19 | 40 |   |                    |              |   |
| 20 | 45 |   |                    |              |   |
| 21 |    |   |                    |              |   |

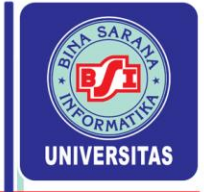

#### Dengan SPSS

- Definisikan variabel nilai pada variable view
- Ketik data pada data view
- Klik menu analyze, pilih descriptive statistics, pilih descriptive
- Masukkan variabel nilai pada kotak variabel
- Klik option dan aktifkan ukuran statistik yang diperlukan dan klik Continue dan OK.

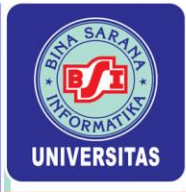

| <b>~</b>     | a 🖳 🗠    | - <u> </u>                                                                                                    | 2         |  |  |  |  |  |
|--------------|----------|----------------------------------------------------------------------------------------------------|-----------|--|--|--|--|--|
| 1 : nilai 45 |          |                                                                                                    |           |  |  |  |  |  |
|              | nilai    | var Descriptives: Options                                                                                                    | 🛛 🔀 🛛 var |  |  |  |  |  |
| 1            | 45       |                                                                                                    | ntinue    |  |  |  |  |  |
| ∠<br>3       | 56       | Dispersion Ca                                                                                                    | incel     |  |  |  |  |  |
| 4            | 98       | Std. deviation                                                                                                    | lelp      |  |  |  |  |  |
| <u> </u>     | 87       | Variance IV Maximum                                                                                                    |           |  |  |  |  |  |
| 7            | 55       | - Distribution                                                                                                    |           |  |  |  |  |  |
| 8            | 81       |                                                                                                    |           |  |  |  |  |  |
| 9<br>10      | 65       | Display Order                                                                                                    |           |  |  |  |  |  |
| 11           | 94       | Variable list                                                                                                    |           |  |  |  |  |  |
| 12           | 92       | C Alphabetic                                                                                                    |           |  |  |  |  |  |
| 14           | 56       | C Ascending means                                                                                                    |           |  |  |  |  |  |
| 15           | 65       |                                                                                                    |           |  |  |  |  |  |
| 16<br>17     | 69<br>48 | Descriptives                                                                                                    |           |  |  |  |  |  |
| 18           | 65       | Variable(s):                                                                                                    | ОК [      |  |  |  |  |  |
| 19           | 40       | Reference and the second second secon | Paste     |  |  |  |  |  |
| 20           | 43       |                                                                                                    | Beset     |  |  |  |  |  |
|              |          |                                                                                                    | Cancel    |  |  |  |  |  |
| 23           |          |                                                                                                    | Help      |  |  |  |  |  |
| 24           |          |                                                                                                    |           |  |  |  |  |  |
| 26           |          | Save standardized values as variables                                                                                                    | Options   |  |  |  |  |  |
| 27           |          |                                                                                                    |           |  |  |  |  |  |

**UNIVERSITAS BINA SARANA INFORMATIKA** 

Copyright © September 2023

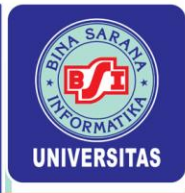

#### 🔚 Output1 - SPSS Viewer

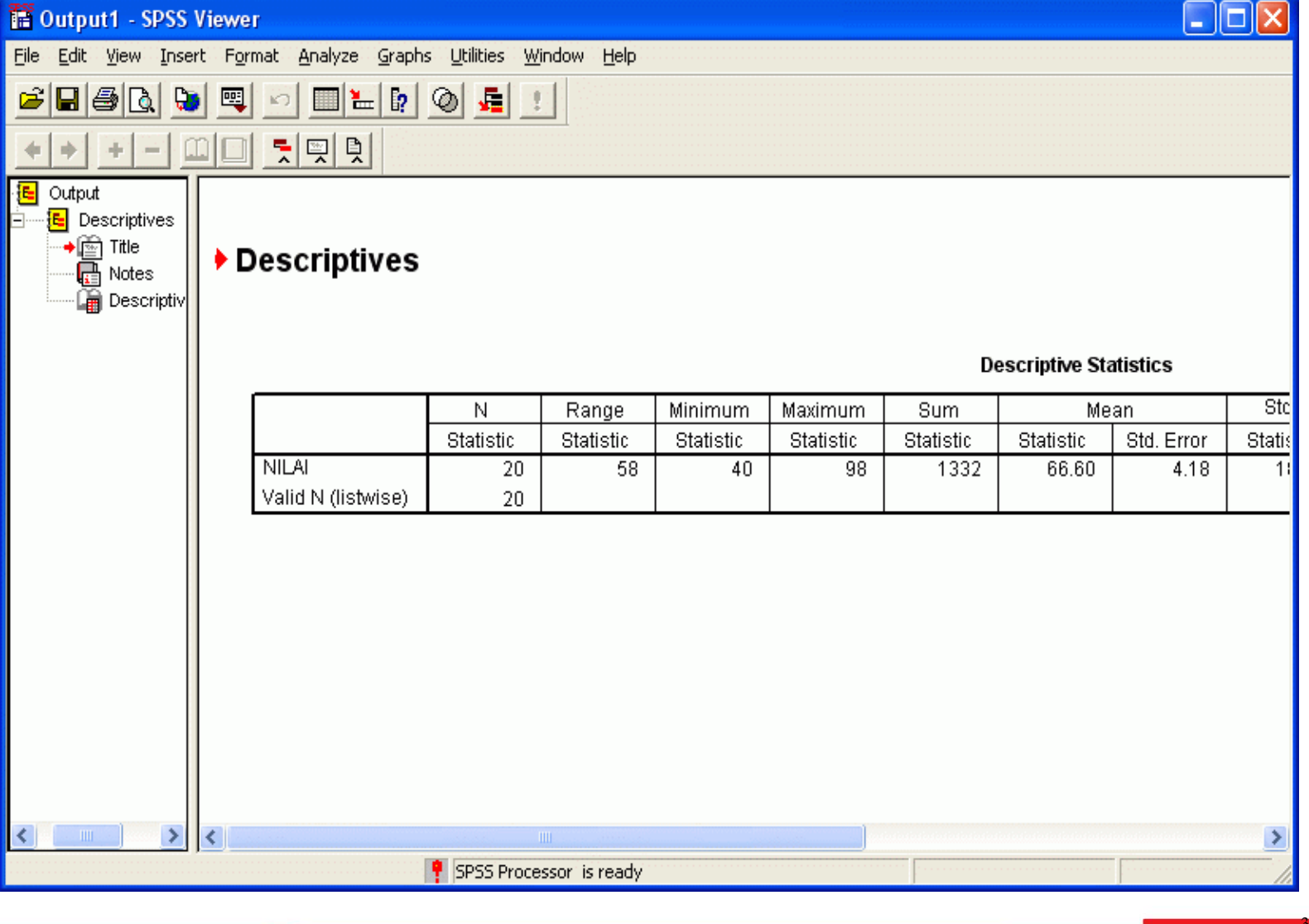

www.bsi.ac.id

**UNIVERSITAS BINA SARANA INFORMATIKA** 

Copyright © September 2023